## How to Verify the Access Code Used on Sent Communications

| The second second second second second second second second second second second second second second second se | Sendit <b>Certified</b> | ≡     |            | Q Search mail |                               | ¥                          | ?   |        | c | €      |
|----------------------------------------------------------------------------------------------------|-------------------------|-------|------------|---------------|-------------------------------|----------------------------|-----|--------|---|--------|
|                                                                                                    |                         | Se Se | ecure Inbo | ĸ             |                               |                            |     |        |   |        |
|                                                                                                    | New Email               |       | •          | From          | Subject                       | Received                   |     | Action |   |        |
| ::                                                                                                    | Dashboard               |       | 9          | hitesh rao    | RE:testing icon               | 09/15/2021 04:34:11 AM EST | e 0 | :      | ĩ |        |
| Ø                                                                                                    | Secure Package 🔨        |       | D          | varun vk      | It is a long established fact | 09/06/2021 02:26:45 AM EST |     | :      | Î | $\sim$ |
|                                                                                                    | Inbox 17                |       | H          | carl moris    | FW:FW:test                    | 08/30/2021 04:10:01 AM EST |     | :      | Î |        |
| >                                                                                                    | Sent                    |       |            |               | FW:test                       | 08/30/2021 04:07:09 AM EST |     | :      | Î | $\sim$ |
| Î                                                                                                    | Recycle Bin 2           |       | D          |               | FW:hello                      | 08/30/2021 03:10:24 AM EST | e 0 | :      | Î |        |
|                                                                                                    | Draft 15                |       | D          |               | FW:hello                      | 08/30/2021 03:07:07 AM EST | e 0 | :      | Î |        |
| 0                                                                                                    | Secure Vault            |       | D          |               | FW:hello                      | 08/30/2021 02:54:48 AM EST | e 0 | :      | Î |        |
| 2                                                                                                    | Secure Inbox            |       | D          |               | FW:testing emails             | 08/30/2021 01:40:23 AM EST | e 0 | :      | Î | $\sim$ |
| <b>±</b>                                                                                                    | Contacts 🗸              |       | H          | carl moris    | RE:FW:testing                 | 08/30/2021 12:48:11 AM EST | e 0 | :      | Î |        |
| ۵                                                                                                    | Options 🗸               |       | к          |               | FW:testing                    | 08/30/2021 12:40:59 AM EST | e 0 | :      | Î |        |
|                                                                                                    |                         |       |            |               | RFihello                      | 08/27/2021 03:18:59 AM EST | ~ ^ |        | ÷ | 0      |

→ Log into your SenditCertified account and on the main menu select SecurePackage, then click on the"**Sent**" button from the dropdown list.

|    | SenditCertified | <b>∃</b> ~ | ≡      | Q Search mail      |                               |                            | ? | C     | € |
|----|-----------------|------------|--------|--------------------|-------------------------------|----------------------------|---|-------|---|
|    |                 |            | ► Sent | 1                  |                               |                            |   |       |   |
|    | New Email       |            |        | Th                 | Subject                       | Data                       |   | otion |   |
|    |                 |            |        |                    | Subject                       | Date                       | A | cuon  |   |
| H  | Dasnboard       |            |        | To: oevilgeniuse   | hello                         | 09/16/2021 07:04:54 AM EST |   | :     | 0 |
| Ð  | Secure Package  | ^          |        | To: sdhiapresss8   | testing GAC                   | 09/16/2021 07:02:55 AM EST |   | :     | 0 |
|    | Inbox           | 17         |        | To: sdhiapresss8   | hello                         | 09/16/2021 05:07:25 AM EST |   | :     | 0 |
| >  | Sent            | 47         |        | To: 9rafael_fu     | testing icon                  | 09/15/2021 04:28:26 AM EST | e | :     | 0 |
|    | Recycle Bin     | 4          |        | To: 3lpmeh0pcf     | testing view icon             | 09/14/2021 11:44:08 PM EST | e | :     | 0 |
|    | Draft           | 15         |        | To: durga.gande469 | hello                         | 09/13/2021 01:54:05 AM EST |   | :     | 0 |
| 0  | Secure Vault    |            |        | To: Test for from  | Test                          | 09/07/2021 06:39:32 AM EST | e | :     | 0 |
| 8  | Secure Inbox    | •          |        | To: liliyic593     | Test                          | 09/07/2021 06:37:56 AM EST | e | :     | 0 |
| :  | Contacts        | ~          |        | To: deslamelass    | It is a long established fact | 09/06/2021 02:24:41 AM EST |   | :     | 0 |
| \$ | Options         | ~          |        | To: 6abdo.raja.3   | It is a long established fact | 09/06/2021 12:04:41 AM EST |   | :     | 0 |
|    |                 |            |        | To: 6abdo raia 3   | testing name                  | 00/03/2021 07:56:00 AM EST |   |       | • |

→ Click on any secure package and open the message to to see access code.

| H      | Sendit Certified"    |                                                                              |
|--------|----------------------|------------------------------------------------------------------------------|
|        |                      | Sent Email Back Proof Of Delivery L                                          |
| $\geq$ | New Email            | Selected Recipients 🔹 Contact: 1 👹 Group:                                    |
| ::     | Dashboard            | a oevilgeniuse@bitesatlanta.com Recall Resend Copy A                         |
| •      | Secure Package \land | Name: Phone:                                                                 |
|        | Inbox 17             | Delivery Options Access Code Document Rights Management                      |
|        | 01                   | Send Text Alert 🖲 Need Help?                                                 |
| >      | Sent 47              | Restrict Forwarding      Need Help?     Restrict Downloading      Need Help? |
| 1      | Recycle Bin 🧧        | Access Code   Need Help?  Restrict Printing   Need Help?                     |
|        | Draft 15             | Tu3mYH Resend Access Code                                                    |
| 0      | Secure Vault         | Notify Recipient of Access Code via Text Alert                               |
| 2      | Secure Inbox         | Use this setting for all recipients                                          |
| :      | Contacts 🗸           |                                                                              |
| ń      | Options 🗸            | Subject                                                                      |
| ~      | - options - V        | hello                                                                        |

→ You will find the access code under the selected recipient details. The access code should be shared with the recipient so that he/she can get access to the secure package.

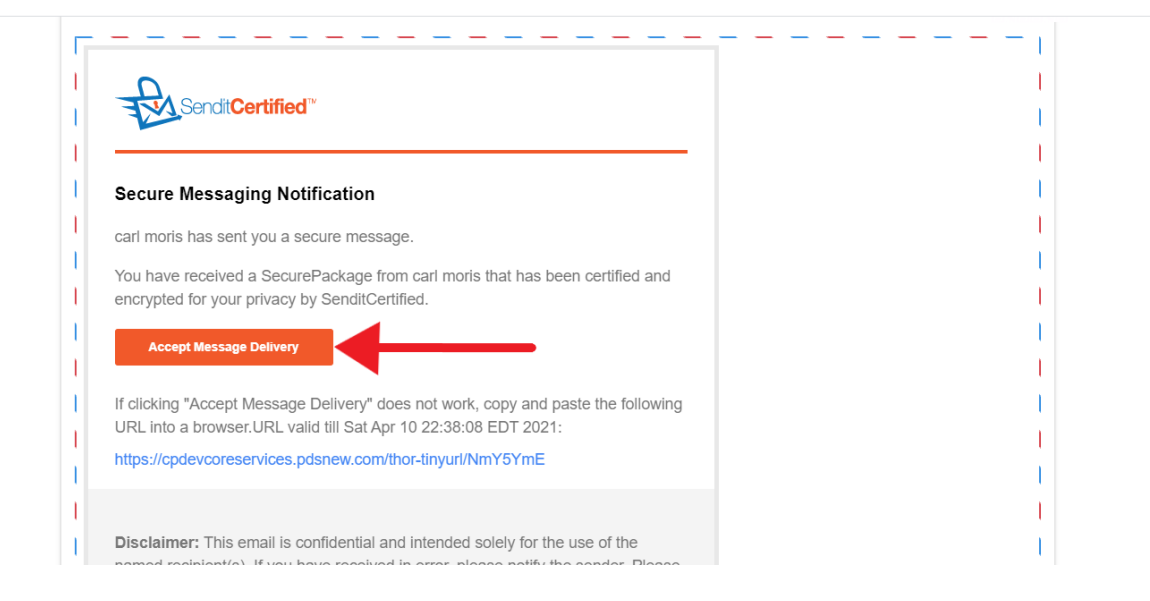

→ Recipient will receive secure package and clicking on the "Accept Message Delivery" button recipient will accept the secure Package.

|   | Sendit Certified <sup>™</sup>                                                                                                    |  |
|---|----------------------------------------------------------------------------------------------------|--|
| : | Secure Package Delivery Acceptance                                                                                                    |  |
|   | Sender<br>Sarl moris ( hismael.tri@bitesatlanta.com )<br>Finter the Access Code in the below field                                                                                  |  |
|   | trmrahul47w@howtd.site //our Email //our Email                                                                                                    |  |
| Ć | Access Code Need Help? Access Code Request Access Code                                                                                                    |  |
|   | Read Law                                                                                                    |  |
|   | Nick the Accept Message Delivery to sign for this Secure Package and verify that you are the above<br>named recipient. You acknowledge that it is a crime to falsify an esignature. |  |

- → After receiving the access code from sender enter it in "Access Code" input field.
- → If recipient not received access code he/she can request the access code by clicking on the "Request Access Code" option.

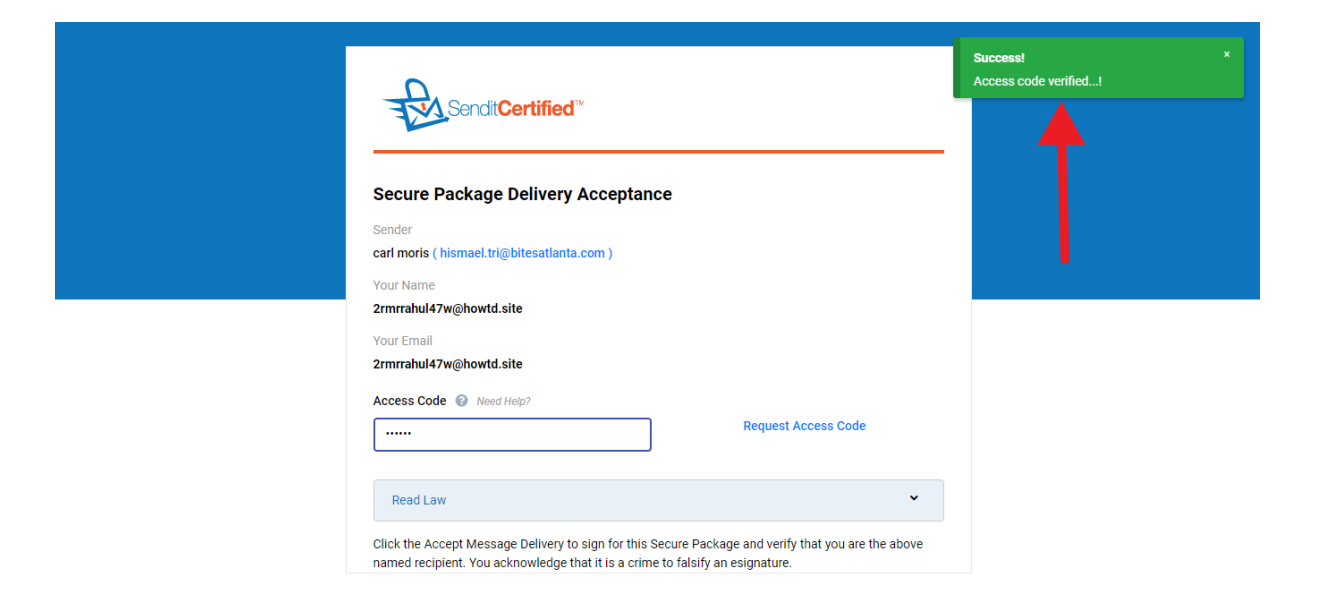

→ If the entered access code is matched you will see a success message as "Access code verified...!"